Windows Instalační příručka Telepítési útmutató Instrukcja instalacyjna Kurulum Kılavuzu

# **HP** Deskjet D1300 series

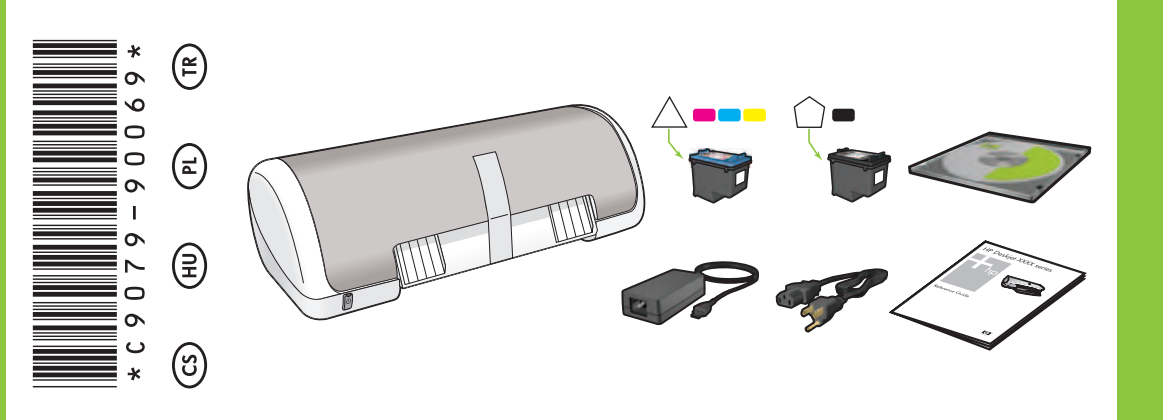

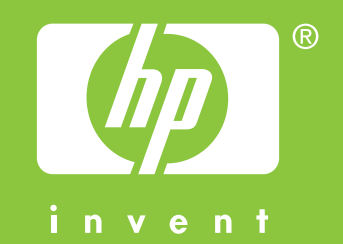

Odstraňte VŠECHNY pásky a obalový materiál. Vegyen ki MINDEN szalagot és csomagolóanyagot. Usuń taśmę i wszystkie elementy opakowania. TÜM bant ve ambalaj malzemesini çıkarın.

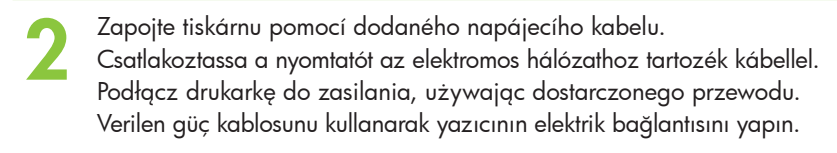

Zapněte tiskárnu.
Kapcsolja be a nyomtatót.
Włącz drukarkę.

Yazıcıyı açın.

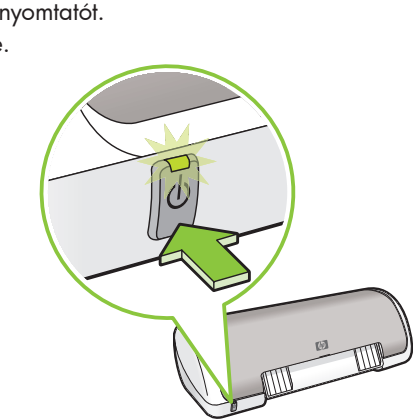

Vložte bílý papír. Posuňte vodítko papíru pevně k papíru.

Töltsön be fehér papírt. Csúsztassa a papírszabályzót a papír széléhez.

Załaduj biały papier. Dosuń prowadnicę papieru ściśle do krawędzi papieru.

Beyaz kağıt yükleyin. Kağıt kılavuzunu kağıda sıkıca yaslayın.

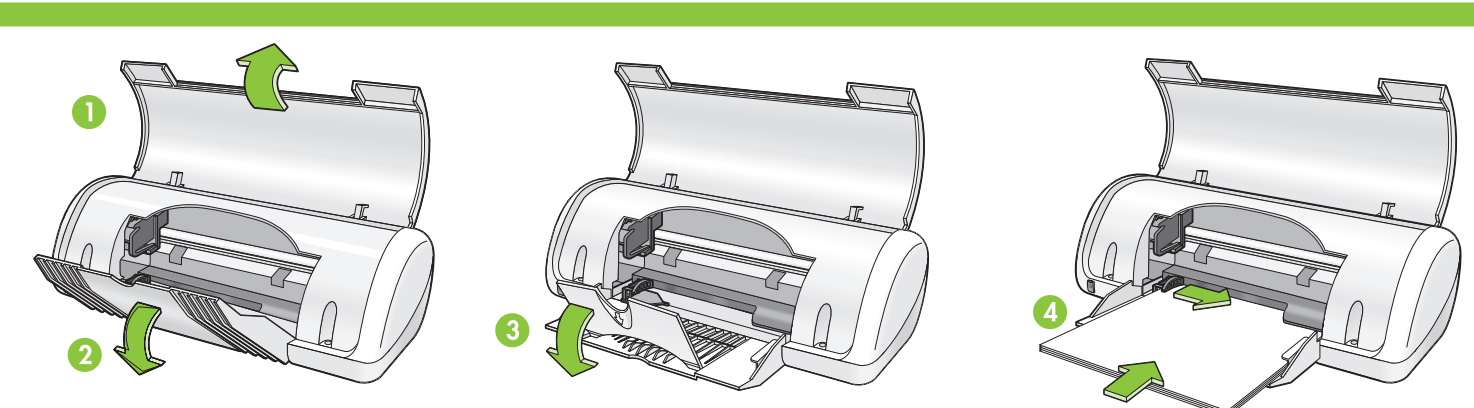

- Zatáhnutím za růžový proužek odstraňte průhlednou pásku z tiskových kazet.
- A rózsaszín füllel húzza le a szalagot a nyomtatópatronokról.
- Pociągnij różowy występ, aby usunąć przezroczystą taśmę z kaset drukujących.
- Yazıcı kartuşlarının bandını çıkarmak için pembe şeridi çekin.

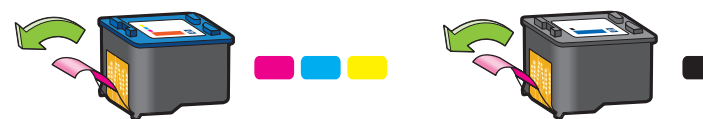

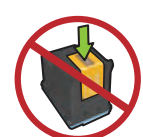

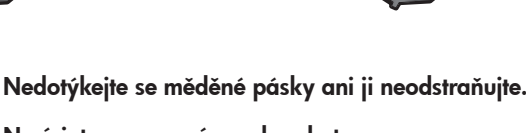

Ne érintse meg a réz szalagokat.

Nie dotykaj ani nie usuwaj miedzianych pasków.

Bakır şeride dokunmayın ve şeridi çıkarmayın.

Zavřete horní kryt. Zárja le a felső fedelet. Zamknij górną pokrywę. Üst kapağı kapatın. Připojte kabel USB.\* Csatlakoztassa az USB-kábelt.\* Podłącz kabel USB.\* USB kablosunu takın.\* Vložte tiskové kazety. Pevně zatlačte na kazety dokud nezaklapnou na místo.

Helyezze be a nyomtatópatronokat. Határozottan nyomja be a patronokat, míg a helyükre nem kattannak.

Włóż kasety drukujące. Dociśnij kasety, aby zatrzasnęły się we właściwym miejscu.

Yazıcı kartuşlarını takın. Kartuşları yerlerine oturuncaya kadar sıkıca itin.

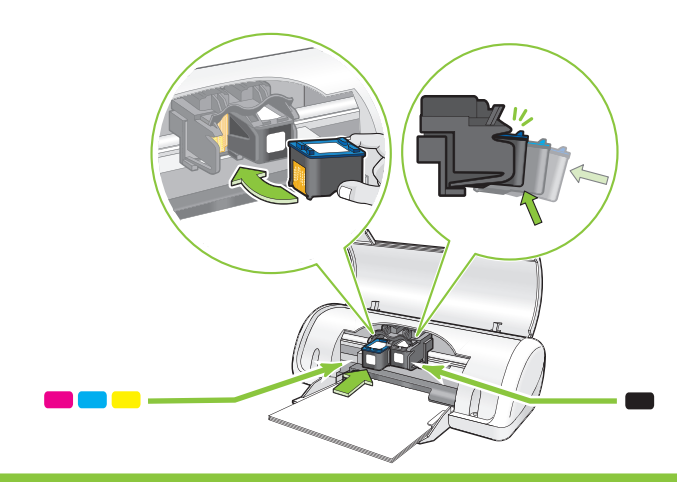

 Pokud nebyb kabel USB dodaný s tiskárnou, musíte ho zakoupit samostatně.

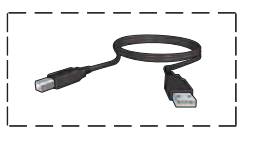

\* Ha az USB-kábel nem tartozék, vásároljon egyet.

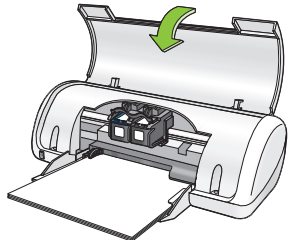

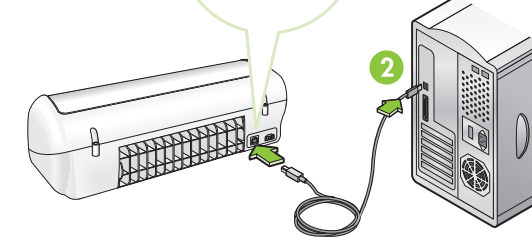

- \* Jeśli kabel USB nie został dołączony do drukarki, należy go nabyć oddzielnie.
- Pakete dahil değilse, ayrıca bir USB kablosu satın alın.

## Instalace softwaru tiskárny

- 1 Zobrazí se obrazovka průvodce.
- 2 Postupujte podle pokynů na obrazovce.
- 3 Až budete vyzváni, vložte disk CD.
- 4 Až budete vyzváni, vyberte soubor hphipa.inf.

## Windows XP / Windows 2000

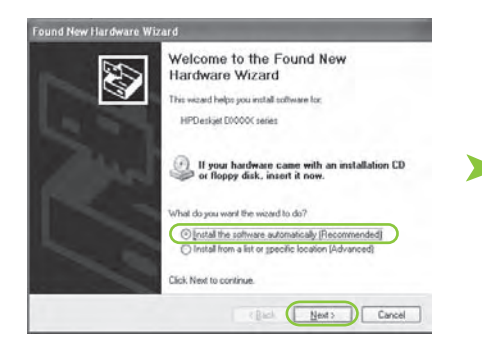

- **5** Zobrazí se průvodce HP.
- 6 V prvním průvodci klepněte na tlačítko Dokončit.
- 7 Postupujte podle pokynů na obrazovce průvodce HP.

- Telepítse a nyomtatószoftvert
- 1 A számítógépen megjelenik egy varázsló.
- 2 Kövesse a képernyőket.
- 3 Helyezze be a CD-t, amikor felkérik rá.
- 4 Amíkor felkérik rá, válassza ki a hphipa.inf fájlt.

## Zainstaluj oprogramowanie drukarki

- 1 Na monitorze komputera zostanie wyświetlony ekran kreatora.
- Wykonaj instrukcje podawane na tych ekranach.
- Po wyświetleniu odpowiedniej instrukcji włóż dysk CD.
- 4 Po wyświetleniu odpowiedniego monitu wybierz plik **hphipa.inf**.

## Yazıcı yazılımını yükleyin.

- 1 Bilgisayarınızda bir sihirbaz görüntülenir.
- 2 Ekranları izleyin.
- 3 İstendiğinde CD'yi takın.
- 4 İstendiğinde **hphipa.inf** dosyasını seçin.

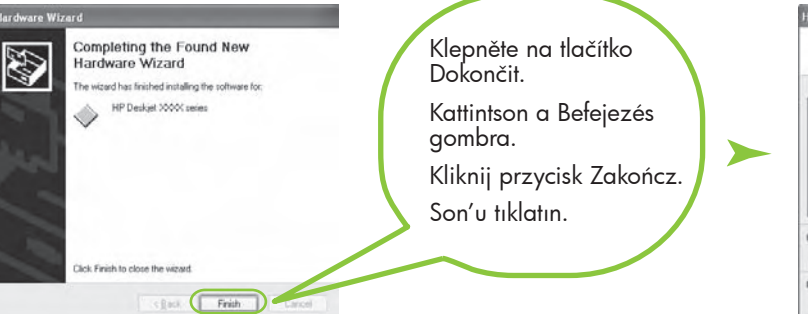

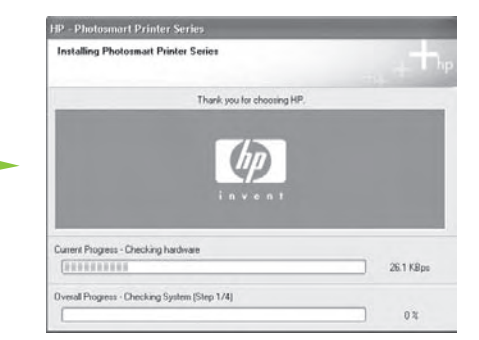

## Zobrazí se průvodce HP.

Megjelenik a HP varázsló.

Zostanie wyświetlony kreator HP.

HP sihirbazı görüntülenir.

- 5 Megjelenik a HP varázsló képernyője.
- 6 Az első varázslóban kattintson
  - a Befejezés gombra.
- 7 A HP varázslóban kövesse a képernyőn megjelenő utasításokat.
- **5** Zostanie wyświetlony ekran kreatora HP.
- 6 Kliknij przycisk Zakończ w pierwszym kreatorze.
- 7 Wykonaj instrukcje wyświetlane na ekranie kreatora HP.
- **5** HP sihirbaz ekranı görüntülenir.
- 6 İlk sihirbazda Son'u tıklatın.
- 7 HP sihirbazında ekrandaki yönergeleri izleyin.

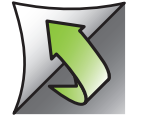

#### Instalace softwaru tiskárny

- 1 Zobrazí se obrazovka průvodce.
- Postupujte podle pokynů na obrazovce.
- 3 Až budete vyzváni, vložte disk CD.

## Telepítse a nyomtatószoftvert

- 1 A számítógépen megjelenik egy varázsló.
- 2 Kövesse a képernyőket.
- Helyezze be a CD-t, amikor felkérik rá.

#### Zainstaluj oprogramowanie drukarki

- 1 Na ekranie komputera zostanie wyświetlone okno kreatora.
- 2 Wykonaj instrukcje wyświetlane w oknie kreatora
- 3 Po wyświetleniu odpowiedniej instrukcji włóż dysk CD.

#### Yazıcı yazılımını yükleyin.

1 Bilgisayarınızda bir sihirbaz görüntülenir.

Průvodce se nezobrazil?

2. Klepněte na tlačítko Procházet.

3. V rozevíracím seznamu Oblast

4. Vyberte soubor Setup a klepněte

postupujte podle pokynů na

hledání vyberte možnost HPPP CD.

možnost Spustit.

na tlačítko Otevřít.

obrazovce.

5. Klepněte na tlačítko **OK** a

- 2 Ekranları izleyin.
- 3 İstendiğinde CD'yi takın.

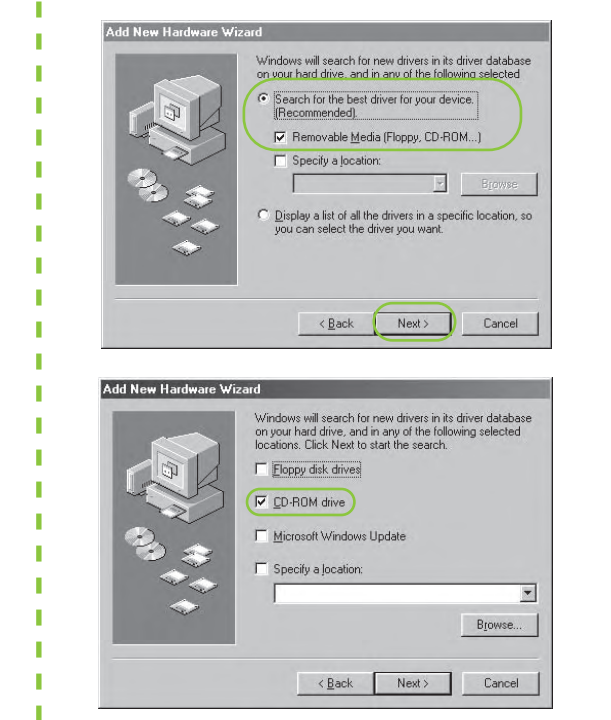

Windows Me

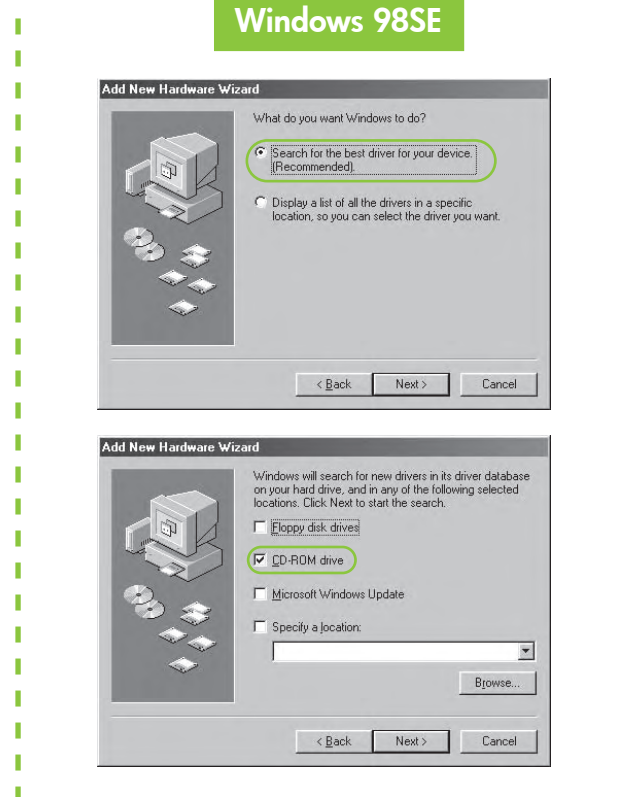

Počkejte, až se zobrazí obrazovka s blahopřáním.

- Várjon, amíg megjelenik a Gratulálunk képernyő.
- Poczekaj na wyświetlenie ekranu Gratulacje.
- Tebrikler ekranının gelmesini bekleyin.

## Nincsenek képernyők?

1. Klepněte na tlačítko **Start** a vyberte 1. Kattintson a Start gombra, s válassza a Futtatás pontot.

1

- 2. Kattintson a Tallózás gombra.
- 3. A Hely legördülő listában válassza a HPPP CD pontot.
  - 4. Válassza a Setup pontot, majd kattintson a Megnyitás gombra.
  - 5. Kattintson az **OK** gombra, majd kövesse a képernyőn megjelenő utasításokat.

## **Brak ekranów?**

- 1. Kliknij przycisk Start, a następnie wybierz polecenie Uruchom.
- 2. Kliknij przycisk Przeglądaj.
- 3. Z listy rozwijanej Szukaj w wybierz pozycję HPPP CD.
- 4. Wybierz opcję Konfiguracja, a następnie kliknij przycisk Otwórz.
- 5. Kliknij przycisk OK, a następnie postępuj zgodnie z instrukcjami wyświetlanymi na ekranie.

## Ekran görünmüyor mu?

- 1. Başlat düğmesini tıklatın ve Çalıştır'ı seçin.
- 2. Gözat düğmesini tıklatın.
- 3. Aşağı açılan listede HPPP CD'yi seçin.
- 4. Kur'u seçin ve sonra Aç düğmesini tıklatın.
- 5. Tamam'ı tıklatın, sonra ekrandaki yönergeleri izleyin.

Potřebujete další pomoc? További segítségre van szüksége? Potrzebna dalsza pomoc? Daha fazla yardıma mı ihtiyacınız var?

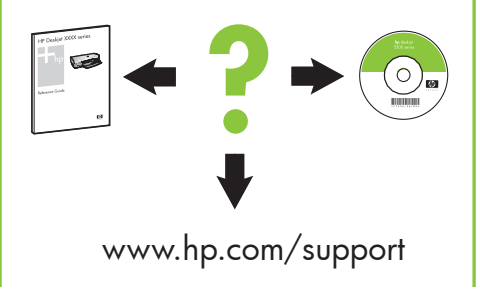

## Pokud se instalace nepodaří...

Ha a telepítés nem sikerül...

Jeśli instalacja się nie powiedzie...

Yükleme başarısız olursa...

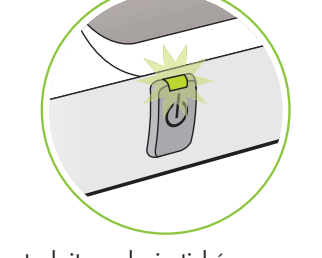

Zkontrolujte, zda je tiskárna zapnutá. Ellenőrizze, be van-e kapcsolva a nyomtató. Upewnij się, że drukarka jest włączona. Yazıcının açık olduğundan emin olun.

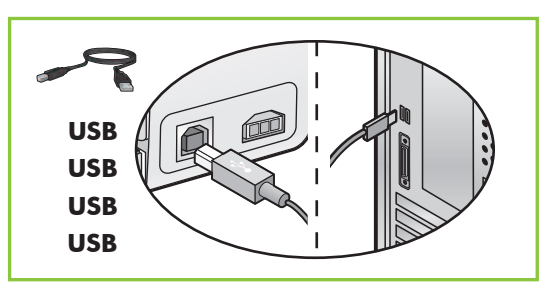

Zkontrolujte, zda jsou kabely správně připojené. Ellenőrizze, megfelelők-e a csatlakozások. Upewnij się, że wszystkie kable są prawidłowo podłączone. Kablo bağlantılarının düzgün olduğundan emin olun.

#### Pokud problém potrvá:

Vyjměte disk CD z jednotky CD-ROM 1. počítače a odpojte kabel tiskárny.

Ha a probléma továbbra is fennáll:

1. Vegye ki a CD-t a számítógép CD-ROM meghajtójából, majd húzza ki a nyomtatókábelt a számítógépből

Jeśli problem nadal występuje:

Wyjmij dysk CD z napędu CD-ROM 1. komputera, a następnie odłącz przewód drukarki od komputera.

Sorun devam ederse:

1. CD'yi bilgisayarın CD-ROM sürücüsünden çıkarın ve sonra yazıcı kablosunu bilgisayardan çıkarın.

- Restartujte počítač. 2.
- 3. Dočasně zakažte všechny softwarové brány firewall a ukončete všechny antivirové programy. Po nainstalování tiskárny tyto programy restartujte.
- Vložte disk CD se softwarem tiskárny 4. do jednotky CD-ROM počítače a podle pokynů na obrazovce nainstalujte software tiskárny.
- Po dokončení instalace restartujte 5. počítač.

2. Indítsa újra a számítógépet.

- 3. Ideiglenesen tiltson le minden szoftveres tűzfalat, zárjon be minden vírusellenőrző programot. À nyomtató telepítése után indítsa újra ezeket a programokat.
- 4. Helyezze be a nyomtatószoftver CD-jét a számítógép CD-ROM meghajtójába, majd a nyomtatószoftver telepítéséhez kövesse a képernyőn megjelenő utasításokat.
- 5. A telepítés befejezése után indítsa újra a számítógépet.

### 2. Uruchom ponownie komputer.

- 3. Wyłącz czasowo wszystkie zapory sieciowe i programy antywirusowe. Po zainstalowaniu drukarki należy je ponownie uruchomić.
- 4. Włóż dysk CD z oprogramowaniem drukarki do napędu CD-ROM komputera, a następnie, postępując zgodnie z instrukcjami wyświetlanymi na ekranie, zainstaluj oprogramowanie drukarki.
- 5. Po zakończeniu instalacji uruchom ponownie komputer.

## 2. Bilgisayarı yeniden başlatın.

- Güvenlik duvarı yazılımlarını geçici 3. olarak devre dışı bırakın veya virüsten koruma vazılımlarını kapatın. Yazıcı yüklendikten sonra bu programları yeniden başlatın.
- 4. Yazılım CD'sini bilgisayarın CD-ROM sürücüsüne takın ve vazıcı vazılımını yüklemek için ekrandaki yönergeleri izleyin.
- 5. Yükleme tamamlandıktan sonra, bilgisayarı yeniden başlatın.

© 2006 Hewlett-Packard Company

Windows® is a registered trademark of Microsoft Corporation.

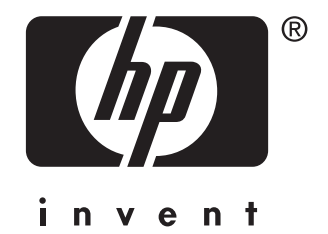